# Affordable Care Act Surcharges

Last Modified on 02/05/2018 8:34 am CST

When it comes to Affordable Care Act fines and penalties, guesswork can be risky business! Our ACA tool will take the guesswork out of the equation, keeping you in compliance no matter what happens in Washington. It's flexible enough to adapt to changing regulations in a timely manner.

View the Affordable Care Act webinar: ACA - The Affordable Care Act Webinar

The cost of Affordable Care Act can be staggering. Most companies understand this cost and are open to having surcharges extended to them. This will help tremendously to offset your cost.

Surcharges can be calculated in a number of different ways. They can be based on different statuses and pay codes. Surcharges can be extended "across the board" or can be set to be branch, customer, department and order specific.

# Administration Set Up

From your Employer/Administration/ACA Set area, you'll see the Surcharge area:

| High Te<br>701 Main St.<br>Duluth MN, 70                                                                                                    | ch Staffing                                                                                                    | 1 Wee<br>1 Julie<br>+ 중 ⊡ Q ► tas                                                           | kly Call: Applebee, Randy , Dat <b>!</b> Fred/<br>Arnett/interview/finish testing Suzy/<br>ks appointments social ef                                              | DTE/visit/talk \$\$ and placeme<br>DTE/call/qc check<br>Nail + ▼ 📿 →                             |
|----------------------------------------------------------------------------------------------------|----------------------------------------------------------------------------------------------------|---------------------------------------------------------------------------------------------|----------------------------------------------------------------------------------------------------|--------------------------------------------------------------------------------------------------|
| accruals<br>adjustment<br>authorities<br>branch<br>business code types<br>company<br>custom data<br>drop downs                                                                                              | employer setup<br>Transitional Period<br>Administrative Period<br>Insurance Cutoff<br>Stability Period<br>Stability Period Start Date | 12 Months ~<br>60<br>1<br>12 Months ~<br>3/1/2016 m                                         | Delay Initial Measurement Period<br>Initial Measurement Period<br>Standard Measurement Period<br>Standard Measurement Period End Date<br>Approaching FT Threshold | I2 Months     •       12 Months     •       12/1/2015     III       28.00     •                  |
| <ul> <li>employers</li> <li>aca setup</li> <li>employer setup</li> <li>funding</li> <li>jurisdiction setup</li> <li>suta setup</li> <li>evaluations</li> <li>external services</li> <li>employee</li> </ul> | Surcharge Enabled Advanced Settings branch level confi Use this area to setup bran Branch Adm Memphis NE 90                           | igurations<br>ich specific settings for ACA Employee C<br>nin Period FTE Threshold<br>29.00 | Surcharge Type and Rate ualified Groups Day Insu   Delay Initial   Initial Meas 1 Il Months                                                                       | Amount Per Hour C.25000000<br>X +<br>Look Back Stability Stabili *<br>11 Months 11 Months 1/1/2( |

### Surcharge Enabled

Click to put an *X* in the box if you would like to activate ACA surcharges for your customers. An ACA surcharge is a percentage of billings that will be added to the customer invoices to recoup some of your costs associated with ACA.

#### Surcharge Advanced Settings

If surcharges are going to be billed to help offset the cost of ACA insurance, you can also determine what hours, paycodes, adjustments, and offer statuses will be used to determine the surcharge amount.

*General Settings*: Select each type of hours/pay that should be used in calculating the surcharge.

# 🧘 manage surcharge settings

| General Settings    | Paycodes      | Adjustments | Insurance Offer Statuses |  |
|---------------------|---------------|-------------|--------------------------|--|
| Calculate on Regula | ar Hours      |             | Var                      |  |
| Calculate on Overti | ime Hours     |             | Var                      |  |
| Calculate on Doubl  | etime Hours   |             | Vas                      |  |
| Calculate on Salary | cume mours    |             | Tes                      |  |
| Calculate on Units  |               |             | Yes                      |  |
| Calculate on Discou | unted Portion | of Invoice  | Tes                      |  |
| calculate on Discot | Inteu Fortion | or invoice  | res                      |  |
|                     |               |             |                          |  |
|                     |               |             |                          |  |
|                     |               |             |                          |  |
|                     |               |             |                          |  |
|                     |               |             |                          |  |
|                     |               |             |                          |  |
|                     |               |             |                          |  |

*Paycodes*: Select the paycodes that should be used in calculating the surcharge.

| General Settings | Paycodes | Adjustments | Insurar | ice Offer Statuses |        |
|------------------|----------|-------------|---------|--------------------|--------|
| Sur              | harge Ex | empt        |         | Surcharge Er       | nabled |
| Filter List      |          |             | ×       | Filter list        | X      |
| Bonus            |          |             | â       | Hol                | *      |
| Vac1             |          |             |         | Reg                |        |
| BillRev          |          |             |         |                    |        |
| billcor          |          |             |         |                    |        |

Adjustments: Select the adjustment codes that should be used in calculating the surcharge.

2 ×

| General Settings | Paycodes | Adjustments | Insurance | e Offer Statuses |        |
|------------------|----------|-------------|-----------|------------------|--------|
| Surc             | harge Ex | cempt       |           | Surcharge Er     | nabled |
| Filter List      |          | )           | ¢         | Filter list      | X      |
| DHFee            |          |             | -         | Per Diem         | *      |
| Mileage          |          |             |           |                  |        |
| PerCheck         |          |             |           |                  |        |
| ReissueFee       |          |             |           |                  |        |
| SubPush          |          |             |           |                  |        |
| Equipment        |          |             |           |                  |        |

*Insurance Offer Statuses*: Select the insurance offer statuses that should be used in calculating the surcharge.

| Surc           | harge Ex | æmpt |   | Surcharge E | nabled |
|----------------|----------|------|---|-------------|--------|
| Filter List    |          | 3    | 6 | Filter list | X      |
| Cancelled      |          |      |   | Accepted    | -      |
| Not Eligible   |          |      |   | Offered     |        |
| Not Offered    |          |      |   |             |        |
| Declined       |          |      |   |             |        |
| COBRA Offered  |          |      |   |             |        |
| COBRA Declined |          |      |   |             |        |
| COBRA Accepted |          |      |   |             |        |
|                |          |      | ۲ |             |        |
|                |          |      |   |             |        |
|                |          |      | - |             | -      |

\*Note - to select the options in the paycodes, adjustments, and insurance offer status forms click to select the options desired on the left (exempt), then click the right facing arrow to move the option to the enabled (right) side.

\*Note - for insurance offer status only, if you would like to extend the surcharge based on status,

make sure the yes/no toggle to set to yes.

#### Surcharge Type and Rate

Select from the drop down the basis for the surcharge; percentage of payroll cost, amount per hour, flat rate per aldent or percentage of invoice.

If you select *percentage of payroll cost*, the surcharge will be calculated based on the percentage of the cost of the payroll.

If you *select amount per hour*, this is the amount per hour billed (based on the ACA advanced settings selected) that will be added to your customer's invoices.

If you select *flat rate per aldent*, the amount billed will be per employee being billed.

If you selected *percentage of invoice*, this is the percentage of the billings (based on the ACA offer statuses selected) that will be add to your customer's invoices.

Within the rate field enter the percentage or dollar amount appropriate for the surcharge.

\*Note - You will have an opportunity on an individual customer and order basis to modify the amount or percentage specific to that customer/order. If the majority of your customers will not be charged this surcharge you may want to enable the surcharge and enter 0 as the percentage amount, then for the customers you will be billing this surcharge to; you may enter the actual percentage on the customer record. Adversely, if the majority of your customers will be charged this surcharge you may want to enable the surcharge, enter your companies' standard percentage in this field, and for any customers you do not wish to apply this surcharge to you may change the percentage to 0 on the individual customer records.

Branch Specific Settings

The ACA settings that you select are applicable to all employee and customer records for the federal employer identification number (FEIN) that they are set up in. TempWorks allows the flexibility to apply a different set of rules for specific branches within the FEIN. This will most commonly be used for the allowable ACA exceptions for specific groups of employees.

| employer setup              |               |          |                                  |              |                          |               |               |            |           |            |         |   |
|-----------------------------|---------------|----------|----------------------------------|--------------|--------------------------|---------------|---------------|------------|-----------|------------|---------|---|
| Transitional Period         | 12 Months 👻 🛙 |          | Delay Initial Measurement Period |              | ×                        |               |               |            |           |            |         |   |
| Administrative Period       | 90            |          |                                  |              | Initial Meas             | urement Perio | d             | 11 Months  |           |            |         | - |
| Insurance Cutoff            | 1             |          |                                  |              | Standard M               | easurement Pe | eriod         | 12 Months  |           |            |         | - |
| Stability Period            | 12 Months     |          |                                  | ~            | Standard M               | easurement Pe | riod End Date | 10/2/2014  |           |            |         |   |
| Stability Period Start Date | 1/1/2015      |          |                                  | Ħ            | Approaching FT Threshold |               | 28.00         |            |           |            |         |   |
| Surcharge Enabled           | ×             |          |                                  |              | Surcharge (              | %)            |               | 1.00000000 |           |            |         |   |
| branch level configurations |               |          |                                  |              |                          |               |               | ÷          |           |            |         |   |
| Branch Admin Period         | FTE Threshold | Day Insu | Delay Initial                    | Initial Meas | Look Back                | Stability     | Stability St  | Measurem   | Measurem  | Surcharge  | Surchar | ^ |
| Memphis CA 90               | 29.00         | 1        |                                  | 10 Months    | 10 Months                | 10 Months     | 1/1/2015      | 10 Months  | 10/2/2014 | 4.00000000 |         |   |

To configure ACA setup for a specific branch click the *plus* sign to the right of configured branches. The following window will display:

|                             |              |                                      | @ ×            |
|-----------------------------|--------------|--------------------------------------|----------------|
| ☑ aca brancl                | h status     |                                      |                |
| choose a branch to          | o configure  |                                      |                |
| Branch                      | Memphis NW 🔹 |                                      |                |
| configurations              |              |                                      |                |
| Transitional Period         | 6 Months 👻   | Delay Initial Measurement Period     |                |
| Administrative Period       | 90           | Initial Measurement Period           | 6 Months 👻     |
| Insurance Cutoff            | 1            | Standard Measurement Period          | 6 Months 🔍     |
| Stability Period            | 6 Months 👻   | Standard Measurement Period End Date | 10/12/2014 🔳   |
| Stability Period Start Date | 1/1/2015 🔳   | Approaching FT Threshold             | 28             |
| Surcharge Enabled           | ×            | Surcharge Rate                       | Amount F 👻 .10 |
| Collect by Insurance Status |              |                                      |                |
|                             |              |                                      |                |
|                             |              |                                      |                |
| o <b>A</b>                  |              | ×                                    | Cancel 💾 Save  |

In the *branch* field, select the branch you would like to change the ACA settings for, then continue to make selections in the fields specific to the branch selected.

Click Save.

After you click Save, the branch specific setting will be displayed in the grid.

|                                                                                   | branch level configurations × - |              |               |          |               |              |           |           |              |           | +         |           |       |   |
|-----------------------------------------------------------------------------------|---------------------------------|--------------|---------------|----------|---------------|--------------|-----------|-----------|--------------|-----------|-----------|-----------|-------|---|
| Use this area to setup branch specific settings for ACA Employee Qualified Groups |                                 |              |               |          |               |              |           |           |              |           |           |           |       |   |
|                                                                                   | Branch                          | Admin Period | FTE Threshold | Day Insu | Delay Initial | Initial Meas | Look Back | Stability | Stability St | Measurem  | Measurem  | Surcharge | Surch | ^ |
|                                                                                   | Memphis NE                      | 59           | 29            | 1        |               | 11 Months    | 11 Months | 11 Months | 1/1/2015     | 11 Months | 10/2/2014 | 2         |       |   |

# Adding a Customer Specific Surcharge

To add a customer specific ACA surcharge, access the customer record then navigate to the invoice setup/adjustments area. The ACA surcharge setup is at the top of this form:

| aca surcharge                                                      |                   |
|--------------------------------------------------------------------|-------------------|
| A \$0.25 per hour surcharge is active. This has been setup on High | gh Tech Staffing. |
| Override Settings                                                  |                   |

The system or branch level settings will be displayed. To override the system or branch level settings click to put a checkmark in *override settings* check box.

| aca surcharge          |                |
|------------------------|----------------|
| ACA Surcharge will not | be calculated. |
| Override Settings      | ×              |
| Apply to Departments   | ×              |
| Surcharge Enabled      |                |
|                        |                |

By overriding the ACA settings an ACA surcharge will not be calculated for this customer.

If you would like to the filter down to the departments of this customer click to place an *x* in the *apply to departments* field.

\*Note - If apply to department is selected, TempWorks will apply the surcharge to all existing departments as well as any new departments added after the surcharge is set up.

To apply a different ACA surcharge to this customer (and/ or its departments) click to place an *x* in the *surcharge enabled* field:

| aca surcharge           |                   |   |                   |
|-------------------------|-------------------|---|-------------------|
| Override Settings       | ×                 |   |                   |
| Apply to Departments    | ×                 |   |                   |
| Surcharge Enabled       | ×                 |   |                   |
| Surcharge Type and Rate | Amount Per Hour 🔹 | 0 | Advanced Settings |

In the *surcharge type and rate* field select the basis for the surcharge; percentage of payroll cost, amount per hour, flat rate per aldent or Percentage of Invoice.

If you select percentage of payroll cost, the surcharge will be calculated based on the percentage of the cost of the payroll.

If you select amount per hour, this is the amount per hour billed (based on the ACA advanced settings selected) that will be added to your customer's invoices.

If you select flat rate per aldent, the amount billed will be per employee being billed.

If you selected percentage of invoice, this is the percentage of the billings (based on the ACA offer statuses selected) that will be add to your customer's invoices.

\*Note - you will have the opportunity on each individual order to modify the amount or percentage specific to that order.

Click to select *advanced settings* if surcharges are going to be billed to help offset the cost of ACA insurance, and you want to also determine what hours, paycodes, adjustments, and offer statuses will be used to determine the surcharge amount.

|                     |               |             |                          | <br>® × |
|---------------------|---------------|-------------|--------------------------|---------|
| 🧘 manag             | e surch       | narge se    | ettings                  |         |
|                     |               | <u> </u>    |                          |         |
| General Settings    | Paycodes      | Adjustments | Insurance Offer Statuses |         |
|                     |               |             |                          |         |
| Calculate on Regul  | ar Hours      |             | Yes                      |         |
| Calculate on Overt  | ime Hours     |             | Yes                      |         |
| Calculate on Doubl  | letime Hours  |             | Yes                      |         |
| Calculate on Salary | ŗ             |             | Yes                      |         |
| Calculate on Units  |               |             | Yes                      |         |
| Calculate on Disco  | unted Portion | of Invoice  | Yes                      |         |
|                     |               |             |                          |         |
|                     |               |             |                          |         |
|                     |               |             |                          |         |
|                     |               |             |                          |         |
|                     |               |             |                          |         |
|                     |               |             |                          |         |
|                     |               |             |                          |         |
|                     |               |             |                          |         |
|                     |               |             |                          |         |
|                     |               |             |                          |         |
|                     |               |             |                          |         |
| 0 A                 |               |             |                          | P Saus  |
| U A                 |               |             |                          | L Save  |

General settings: Select each type of hours/pay that should be used in calculating the surcharge.

|             |           |       |   |              | 44424  |
|-------------|-----------|-------|---|--------------|--------|
| Surc        | charge Ex | kempt |   | Surcharge Er | nabled |
| Filter List |           |       | × | Filter list  | X      |
| Bonus       |           |       | î | Hol          | *      |
| Vac1        |           |       |   | Reg          |        |
| BillRev     |           |       |   |              |        |
| billcor     |           |       |   |              |        |

Paycodes: Select the paycodes that should be used in calculating the surcharge.

| General Settings | Paycodes | Adjustments | Insuranc | e Offer Statuses |        |
|------------------|----------|-------------|----------|------------------|--------|
| Surd             | harge Ex | kempt       |          | Surcharge Er     | nabled |
| Filter List      |          |             | ×        | Filter list      | ×      |
| DHFee            |          |             | 1        | Per Diem         | *      |
| Mileage          |          |             |          |                  |        |
| PerCheck         |          |             |          |                  |        |
| ReissueFee       |          |             |          |                  |        |
| SubPush          |          |             |          |                  |        |
| Equipment        |          |             | -        |                  |        |

Adjustments: Select the adjustment codes that should be used in calculating the surcharge.

| Surch                                             | narge Ex | empt |   | Surcharge E | nabled |
|---------------------------------------------------|----------|------|---|-------------|--------|
| Filter List                                       |          | ×    |   | Filter list | ×      |
| Cancelled                                         |          | -    |   | Accepted    |        |
| Not Eligible<br>Not Offered<br>Declined           |          |      |   | Offered     |        |
| COBRA Offered<br>COBRA Declined<br>COBRA Accepted |          |      | Σ |             |        |
|                                                   |          |      | ◄ |             |        |
|                                                   |          |      |   |             | *      |

Insurance offer statuses: Select the insurance offer statuses that should be used in calculating the surcharge.

\*Note - to select the options in the paycodes, adjustments, and insurance offer status forms click to select the options desired on the left (exempt) then click the right facing arrow to move the option to the enabled (right) side.

\*Note - for insurance offer status only, if you would like to extend the surcharge based on status, make sure the yes/no toggle to set to yes.

When done, click the *save* button.

After saving, only the invoicing for employees who fit into the selected statuses will be billed for the surcharge.

### Exempting a Customer or Department From the ACA Surcharge

If you would like a customer or department of a customer to be exempt from the ACA surcharge, there are two ways to accomplish this.

If you would like the surcharge to show on the invoice but at a 0% you will want to setup the *surcharge percentage* as zero (0). Click to place an X in *override settings*, click to place an X in *apply to departments* (if desired). Select *surcharge enabled* and change the *surcharge type and rate* to zero (0):

| aca surcharge                                                  |                    |   |                   |
|----------------------------------------------------------------|--------------------|---|-------------------|
| Override Settings<br>Apply to Departments<br>Surcharge Enabled | ×                  |   |                   |
| Surcharge Type and Rate                                        | Percent of Invoice | 0 | Advanced Settings |

If you would not like the surcharge to show on the invoice you will want to select to override settings but do not select to *surcharge enabled*. \*Note- The description at the top indicates that a surcharge will not be calculated.

| aca surcharge                                                  |                |
|----------------------------------------------------------------|----------------|
| ACA Surcharge will not                                         | be calculated. |
| Override Settings<br>Apply to Departments<br>Surcharge Enabled | X              |

## Adding an Order Specific Surcharge

To add or adjust the system default rate for an ACA surcharge on a specific order, access the order and click details. At the top of the details form, select the ACA surcharge tab:

| Crom E<br>Forklift<br>0 of 1 position                                                                                    | Customer ID: 10623<br>os filled Order ID: 4295055513                   | Alison/call/check in<br>MMarshall, f/u, physician |  |  |
|----------------------------------------------------------------------------------------------------|------------------------------------------------------------------------|---------------------------------------------------|--|--|
| <b>A</b>                                                                                                    | ++\$\$★⊡\\$++                                                          | ► tasks appointments                              |  |  |
| visifile                                                                                                    | Order Details Web Options ACA Surcharge                                |                                                   |  |  |
| <ul> <li>details         <ul> <li>adjustments</li> <li>interest codes</li> <li>invoice recipients</li> </ul> </li> </ul> | A \$0.25 per hour surcharge is active. This has been override Settings | en setup on High Tech Staffing.                   |  |  |

To override the ACA surcharges at the order level click to place an *x* in the *override setting* box.

| Order Details Web Option | ns ACA Surcharge   |    |                  |
|--------------------------|--------------------|----|------------------|
|                          |                    |    |                  |
| Override Settings        | ×                  |    |                  |
| Surcharge Enabled        | ×                  |    |                  |
| Surcharge Type and Rate  | Percent of Invoice | 15 | Advanced Setting |

This will open a *surcharge enabled* check box:

To enable the order specific surcharge click to place an *x* in the *surcharge enabled* box:

Select the surcharge rate at which to bill this order.

In the surcharge type and rate field select the basis for the surcharge; percentage of payroll cost, amount per hour, flat rate per aldent or percentage of invoice.

If you select *percentage of payroll cost*, the surcharge will be calculated based on the percentage of the cost of the payroll.

If you select *Amount Per Hour*, this is the amount per hour billed (based on the ACA advanced settings selected) that will be added to your customer's invoices.

If you select *flat rate Per adent*, the amount billed will be per employee being billed.

If you selected *percentage of invoice*, this is the percentage of the billings (based on the ACA offer statuses selected) that will be add to your customer's invoices.

Click to select *advanced settings* if surcharges are going to be billed to help offset the cost of ACA insurance, and you want to also determine what hours, paycodes, adjustments, and offer statuses will be used to determine the surcharge amount.

# 1 manage surcharge settings

| General Settings    | Paycodes      | Adjustments | Insurance Offer Statuses |  |
|---------------------|---------------|-------------|--------------------------|--|
|                     |               |             |                          |  |
| Calculate on Regula | ar Hours      |             | Yes                      |  |
| Calculate on Overti | me Hours      |             | Yes                      |  |
| Calculate on Doubl  | etime Hours   |             | Yes                      |  |
| Calculate on Salary |               |             | Yes                      |  |
| Calculate on Units  |               |             | Yes                      |  |
| Calculate on Discou | inted Portion | of Invoice  | Yes                      |  |
|                     |               |             |                          |  |
|                     |               |             |                          |  |
|                     |               |             |                          |  |
|                     |               |             |                          |  |
|                     |               |             |                          |  |
|                     |               |             |                          |  |
|                     |               |             |                          |  |
|                     |               |             |                          |  |
|                     |               |             |                          |  |
|                     |               |             |                          |  |
|                     |               |             |                          |  |
|                     |               |             |                          |  |
|                     |               |             |                          |  |

2 ×

General settings: Select each type of hours/pay that should be used in calculating the surcharge.

| General Settings | Paycodes | Adjustments | Insurance Offer Statuses |               |
|------------------|----------|-------------|--------------------------|---------------|
| Sur              | harge Ex | empt        | Surc                     | harge Enabled |
| Filter List      |          |             | Filter list              | X             |
| Bonus            |          |             | Hol                      | <b>^</b>      |
| Vac1             |          |             | Reg                      |               |
| BillRev          |          |             |                          |               |
| billcor          |          |             |                          |               |

Paycodes: Select the paycodes that should be used in calculating the surcharge.

| General Settings | Paycodes | Adjustments | Insuranc | e Offer Statuses |        |
|------------------|----------|-------------|----------|------------------|--------|
| Surc             | harge Ex | kempt       |          | Surcharge Er     | nabled |
| Filter List      |          |             | ×        | Filter list      | ×      |
| DHFee            |          |             | 1        | Per Diem         | *      |
| Mileage          |          |             |          |                  |        |
| PerCheck         |          |             |          |                  |        |
| ReissueFee       |          |             |          |                  |        |
| SubPush          |          |             |          |                  |        |
| Equipment        |          |             | - /      |                  |        |

Adjustments: Select the adjustment codes that should be used in calculating the surcharge.

| ollect by Insuran | ce Offer Statu: | 5    |   | 1 | Yes         |          |        |
|-------------------|-----------------|------|---|---|-------------|----------|--------|
| Sur               | charge Ex       | empt |   |   | Sur         | charge E | nabled |
| Filter List       |                 |      | × |   | Filter list |          | X      |
| Cancelled         |                 |      | * |   | Accepted    |          | *      |
| Not Eligible      |                 |      |   |   | Offered     |          |        |
| Not Offered       |                 |      |   |   |             |          |        |
| Declined          |                 |      |   |   |             |          |        |
| COBRA Offered     |                 |      |   | > |             |          |        |
| COBRA Declined    |                 |      |   | - |             |          |        |
| COBRA Accepted    |                 |      |   |   |             |          |        |
|                   |                 |      |   | < |             |          |        |
|                   |                 |      |   |   |             |          |        |
|                   |                 |      |   |   |             |          |        |
|                   |                 |      |   |   |             |          |        |
|                   |                 |      | - |   |             |          | -      |
|                   |                 |      |   |   |             |          |        |
| × .               |                 |      |   |   |             |          |        |

Insurance Offer Statuses: Select the insurance offer statuses that should be used in calculating the surcharge.

\*Note - to select the options in the paycodes, adjustments, and insurance offer status

forms click to select the options desired on the left (exempt) then click the right facing arrow to move the option to the enabled (right) side.

\*Note - for insurance offer status only, if you would like to extend the surcharge based on status, make sure the yes/no toggle to set to yes.

When done, click the Save button.

After saving, only the invoicing for employees who fit into the selected statuses will be billed for the surcharge.

### Exempting an Order From the ACA Surcharge

If you would like an order to be exempt from the ACA surcharge, there are two ways to accomplish this.

If you would like the surcharge to show on the invoice but at a 0% you will want to setup the *surcharge percentage* as zero (0). Click to place an X in *override settings*, click to place an X in *apply to departments* (if desired). Select *surcharge enabled* and change the *surcharge type and rate* to zero (0):

| Order Details Web Option | s ACA Surcharge        |                   |
|--------------------------|------------------------|-------------------|
| Override Settings        | ×                      |                   |
| Surcharge Enabled        | ×                      |                   |
| Surcharge Type and Rate  | Percent of Invoice 🔹 0 | Advanced Settings |

If you would not like the surcharge to show on the invoice you will want to select to override settings but do not select to *surcharge enabled*. Note that the description at the top indicates that a surcharge will not be calculated.

| Order Details     | Web Options    | ACA Surcharge |
|-------------------|----------------|---------------|
| ACA Surchar       | ge will not be | calculated.   |
| Override Settings |                | ×             |
| Surcharge Ena     | bled           |               |

\*Note - If you had previously enabled the surcharge at the employer level, and set up custom rates at the customer or order level, the calculation method and rates will NOT be overridden on the customer or order if you switch calculation methods and rates in the administration/employer area. Any changes at the administration level will NOT affect any calculation method already existing at the customer or order.

# **Related Articles**